# การขออนมัติ แผนปฏิบัติการ/โครงการ หน่วยงานในสังกัดสำนักงานสาธารณสุข จังหวัดขอนแก่น

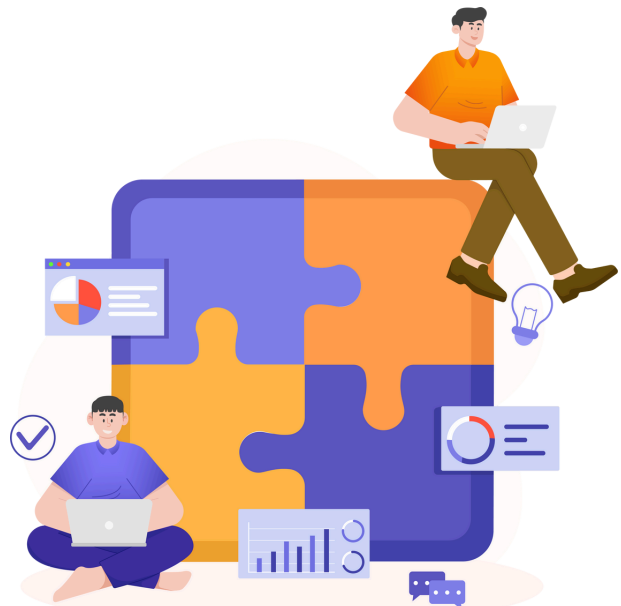

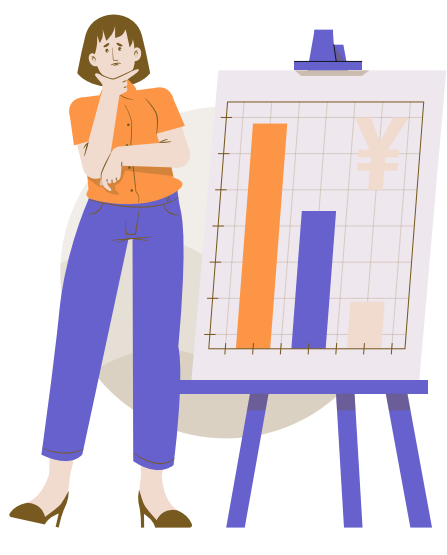

# บันทึกแผนปฏิบัติการผ่านระบบ KOPA ู แผนปฏิบัติการ [<mark>2568</mark>] หน่วยงานในสังกัด กลุ่มงานที่เกี่ยวข้อง สสจ.ขอนแก่น ตรวจสอบความถูกต้อง โรงพยาบาล/ สาธารณสุขอำเภอ บันทึก แผนปฏิบัติการ แผนปฏิบัติการ

### **ขั้นตอนที่ 1** หน่วยงานในสังกัด สสจ.ขอนแก่น บันทึกแผนผ่านระบบ KOPA

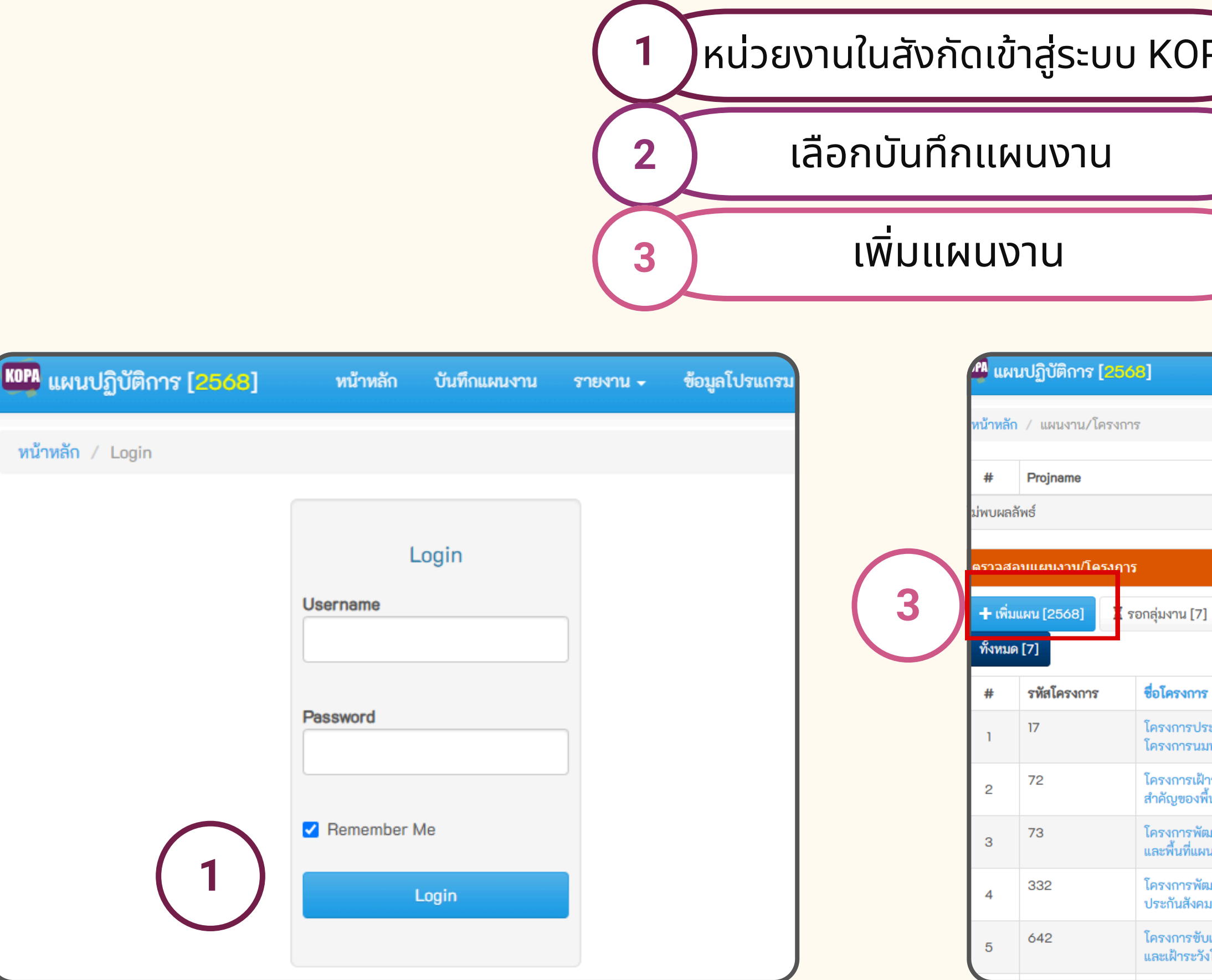

| <ul> <li>คล</li> <li>รงพยาบาล</li> <li>สำนักงานสา</li> <li>(2</li> </ul>                                      | ธารณล                           | สุขอำเร              | GG<br>เกรม สสจ.ขอนแก่น                              |
|----------------------------------------------------------------------------------------------------|---------------------------------|----------------------|-----------------------------------------------------|
| Projmon So                                                                                                    | use                             | นำเช่                | ท่า                                                 |
| ] 🛛 🔀 รอตรวจสอบภายใน [7] 🗮 ให้แก้ไข [0]                                                                       | ✔ ตรวจผ่านแล้ว                  | ແສດ<br>[0]           | ลง <b>1 ถึง 7</b> จาก 7 ผลลัพธ์<br>∡ื ทั้งหมด 🛛 🛥 🗸 |
| 7                                                                                                    | 1                               | กลุ่มงาน             | ตรวจสอบภายใน                                        |
| ระชุมเครือข่ายพัฒนางานทันตสุขภาพ จังหวัดขอนแก่น ปี 2<br>มฟลูออไรด์ สาธารณสุขจังหวัดขอนแก่น)                   | 568 (งบบัญชี                    | <u>X</u> ทันตะฯ      | X                                                   |
| ่าระวังควบคุมโรคพยาธิใบไม้ตับ โรคมะเร็งท่อน้ำดี และภัย<br>พื้นที่ จังหวัดขอนแก่น ปีงบประมาณ 2568              | สุขภาพที่<br>ส                  | Xควบคุมโรค<br>ติดต่อ | X                                                   |
| ฒนาศักยภาพการตรวจคัดกรองโรคพยาธิใบไม้ตับในพื้นที่<br>งนภูฟ้าพัฒนาตามพระราชดำริ จังหวัดขอนแก่น ปังบประมา       | ถิ่นทุรกันดาร<br>าณ 2568 ดี     | Xควบคุมโรค<br>ติดต่อ | X                                                   |
| ฒนาศักยภาพบุคลากรเพื่อบริหารจัดการงานบริการผู้ประก้<br>เม จังหวัดขอนแก่น ปีงบประมาณ 2568                      | ันตนสิทธิ ]<br>เ                | X ประกัน<br>สุขภาพ   | X                                                   |
| บเคลื่อนงานป้องกันและแก้ไขปัญหาโรคพยาธิใบไม้ตับและ:<br>ังโรคและภัยสุขภาพที่สำคัญในพื้นที่จังหวัดขอนแก่น ปีงบป | มะเร็งท่อน้ำดี<br>ระมาณ 2568 ดี | Xควบคุมโรค<br>ติดต่อ | X                                                   |
|                                                                                                    |                                 |                      |                                                     |

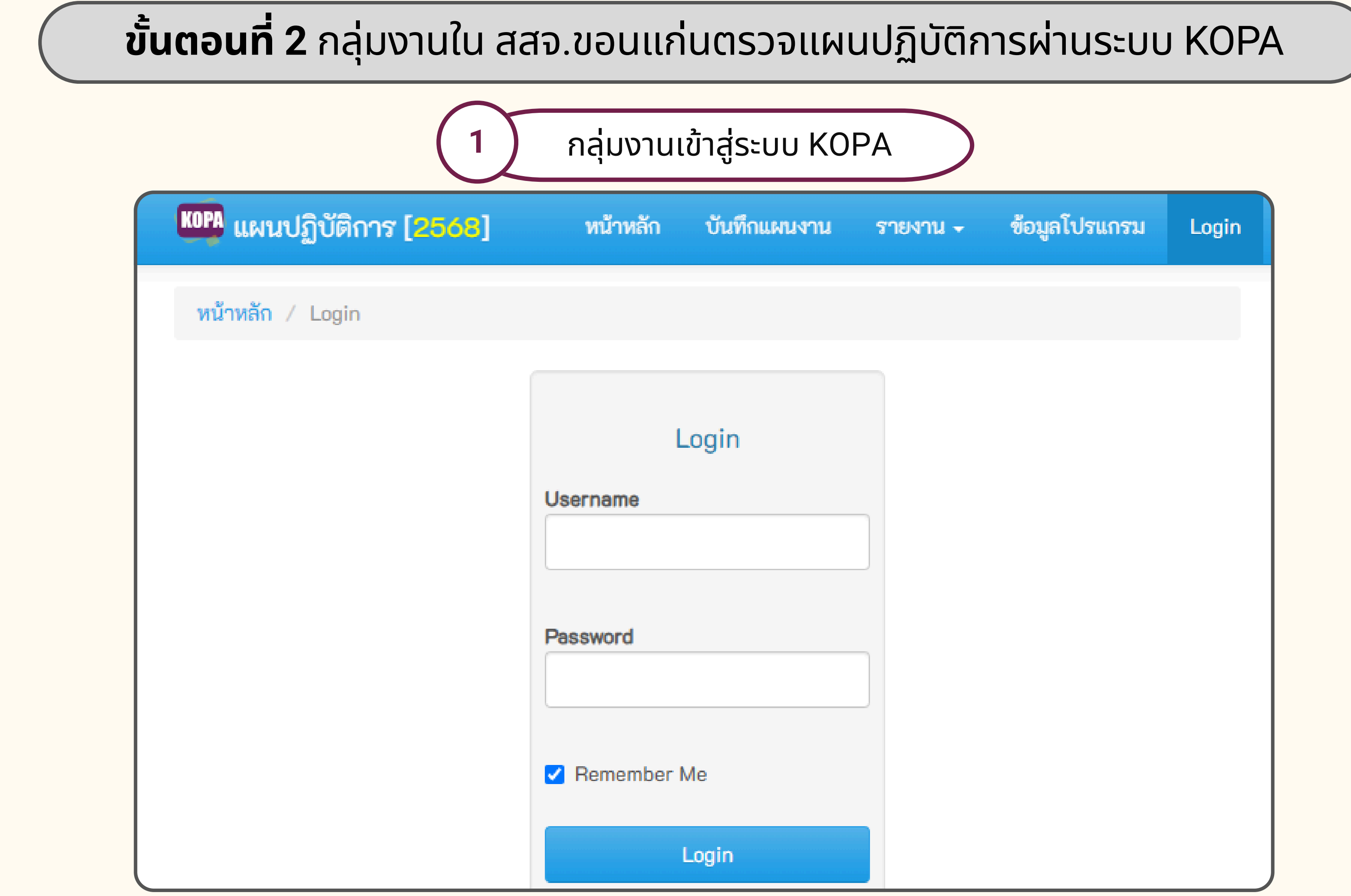

# **ขั้นตอนที่ 2** กลุ่มงานใน สสจ.ขอนแก่นตรวจแผนปฏิ

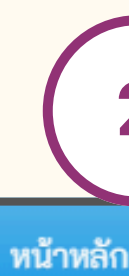

#### KOPA แผนปฏิบัติการ [2568]

**หน้าหลัก** / ตรวจสอบแผนงาน/โครงการ

#### ตรวจสอบแผนงาน/โครงการ

| 🕇 ເพີ່ນແผน [2 | 2568] 🛛 🛛 รอกลุ่มงาน [7] 🛛 🕅 รอตร | วจสอบภายใน [7] 🔀 ให้แก้ไข [0] | ✔ ตรวจผ่านแล้ว [0] ทั้งหมด [7]                                                                                                    |  |
|---------------|-----------------------------------|-------------------------------|----------------------------------------------------------------------------------------------------|--|
| #             | เครือข่ายบริการ                   | หน่วยงาน                      | ชื่อโครงการ                                                                                                    |  |
| 1             | -                                 | สสอ.อุบลรัตน์                 | โครงการดำเนินงานสาธารณสุขในพื้นที่ ตามสำนักงานสาธารณ<br>ขอนแก่น ปีงบประมาณ 2568                                                                                |  |
| 2             |                                   | สสอ.เปือยน้อย                 | โครงการการบริหารจัดการของสำนักงานสาธารณสุขอำเภอ<br>2568                                                                                                    |  |
| З             | รพ.ขอนแก่น                        | รพ.ขอนแก่น                    | โครงการพัฒ <sup>(1)</sup> ยภาพบุคลากรเพื่อขับเคลื่อนยุทธศาสตร์อง                                                                                               |  |
| 4             |                                   | รพ.ขอนแก่น                    | โครงการรับนิเทศ ติดตาม ประเมินผลการดำเนินงานตามแผน<br>สาธารณสุข และรับนิเทศติดตามประเมินผลการดำเนินงานสาร<br>บริการสุขภาพ (CUP) โรงพยาบาลขอนแก่น ประจำปีงบประม |  |
| 5             |                                   | รพ.ขอนแก่น                    | โครงการประชุมเชิงปฏิบัติการ "ขับเคลื่อนการยกระดับศักยภ<br>SAP ของหน่วยบริการ (77 แห่ง) ในเขตสุขภาพที่ 7" ระยะ 5 เ                                              |  |

เลือกโครงการ

3

| ุ่มัติการผ่านระบบ KOPA                                          |                |                                            |  |  |  |
|-----------------------------------------------------------------|----------------|--------------------------------------------|--|--|--|
|                                                                 |                |                                            |  |  |  |
| 2 ຕຣວຈ                                                          | สอบแผน         |                                            |  |  |  |
| ก ตรวจสอบแผน บันทึ                                              | กแผนงาน รายงาน | - ข้อมูลโปรแกรม พัฒนายุทธฯ -               |  |  |  |
|                                                                 |                |                                            |  |  |  |
|                                                                 |                | แสดง <b>1 ถึง 49</b> จาก <b>49</b> ผลลัพธ์ |  |  |  |
|                                                                 |                | 🖌 ทั้งหมด 💆 🚽                              |  |  |  |
|                                                                 | กลุ่มงาน       | ตรวจสอบภายใน                               |  |  |  |
| รณสุขอำเภออุบลรัตน์ จังหวัด                                     | *              | ✓                                          |  |  |  |
| เปือยน้อย (Fixed cost) ปี                                       | ~              | X                                          |  |  |  |
| งค์กร ปีงบประมาณ 2568                                           | ¥              | ✓                                          |  |  |  |
| นตรวจราขการกระทรวง<br>าธารณสุข ระดับเครือข่าย<br>เมาณ พ.ศ. 2568 | *              | ✓                                          |  |  |  |
| าาพระบบบริการ ตามแนวทาง<br>ปี (พ.ศ. 2568 - 2572)                | *              | ✓                                          |  |  |  |

### **ขั้นตอนที่ 2** กลุ่มงานใน สสจ.ขอนแก่นตรวจแผนปฏิบัติการผ่านระบบ KOPA

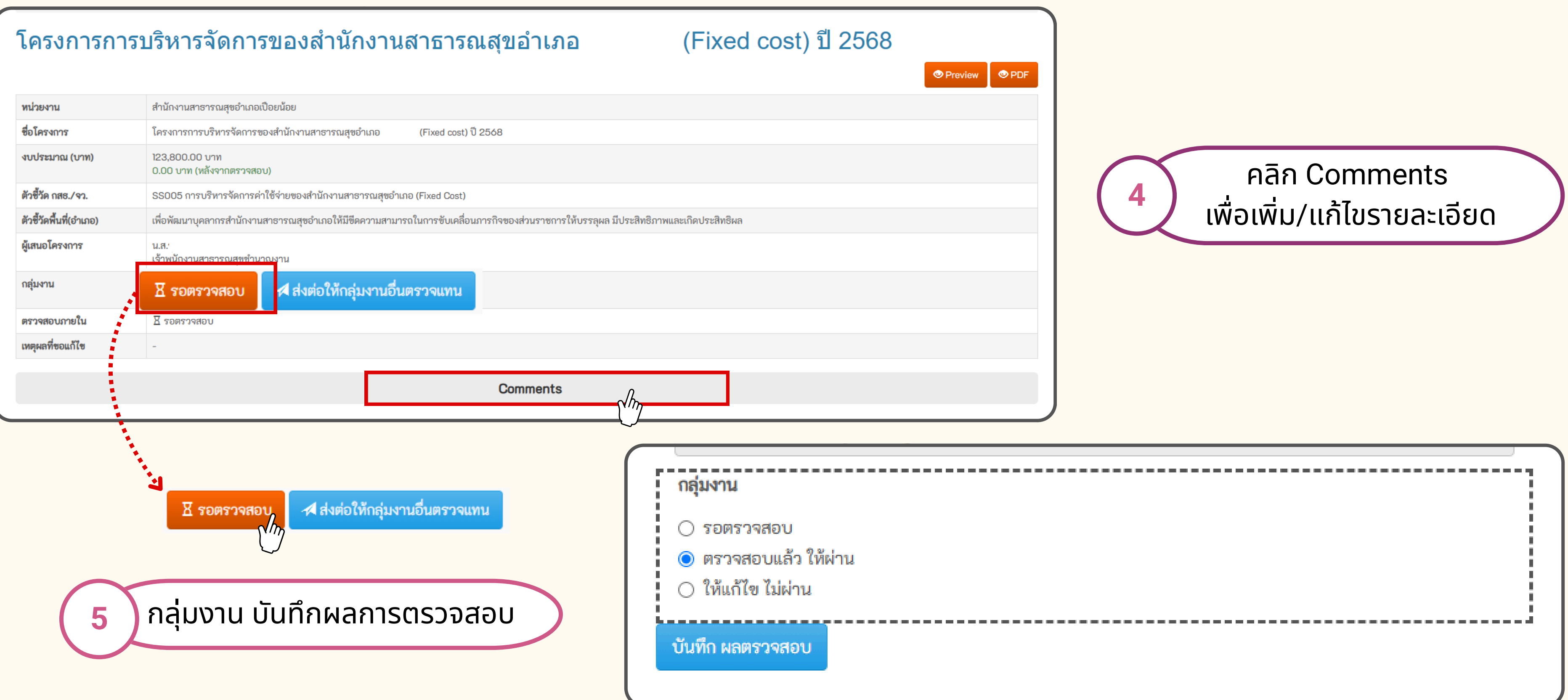

# โครงการผ่านการอนุมัติ ในระบบ KOPA

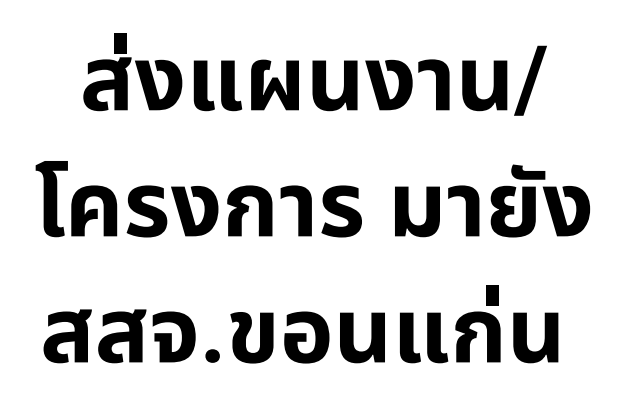

#### หน่วยงานในสังกัด สสจ.ขอนแก่น

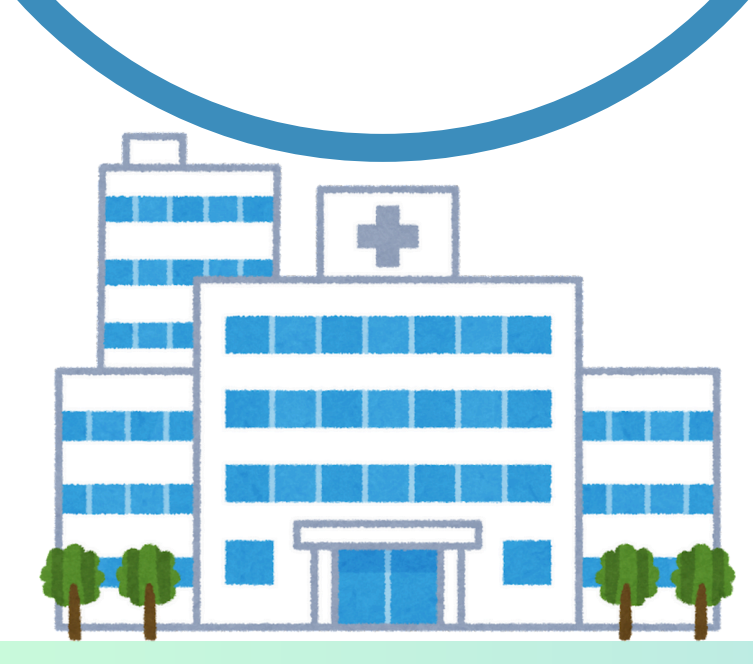

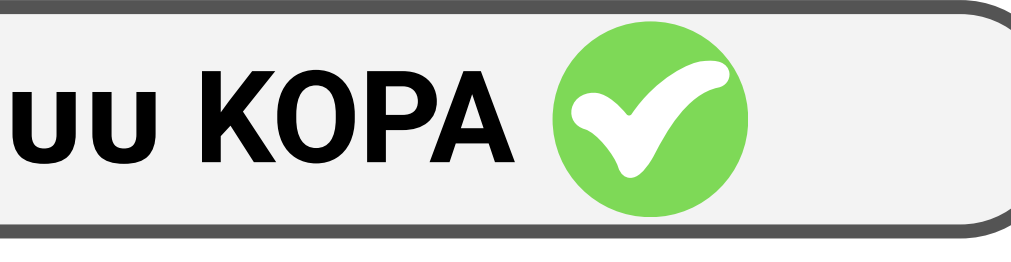

#### ี เพื่อขออนุมัติต่อ นพ.สสจ.ขอนแก่น

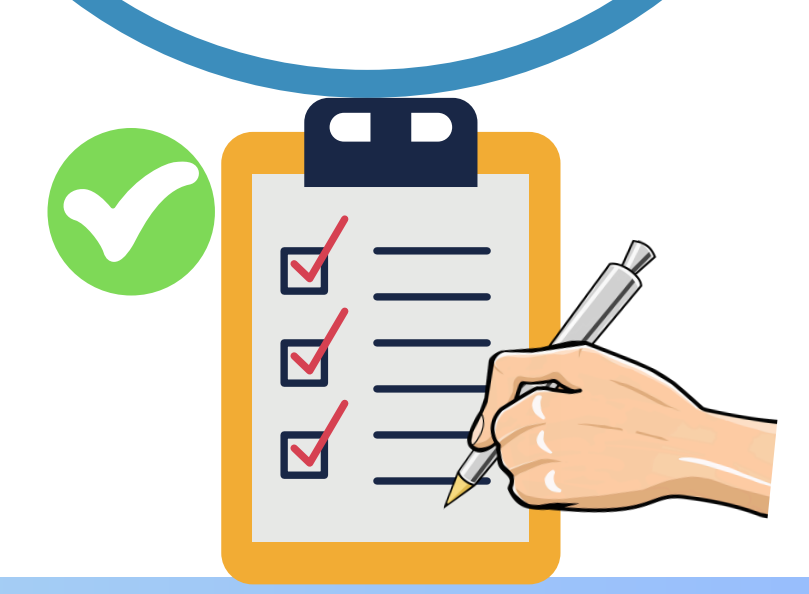

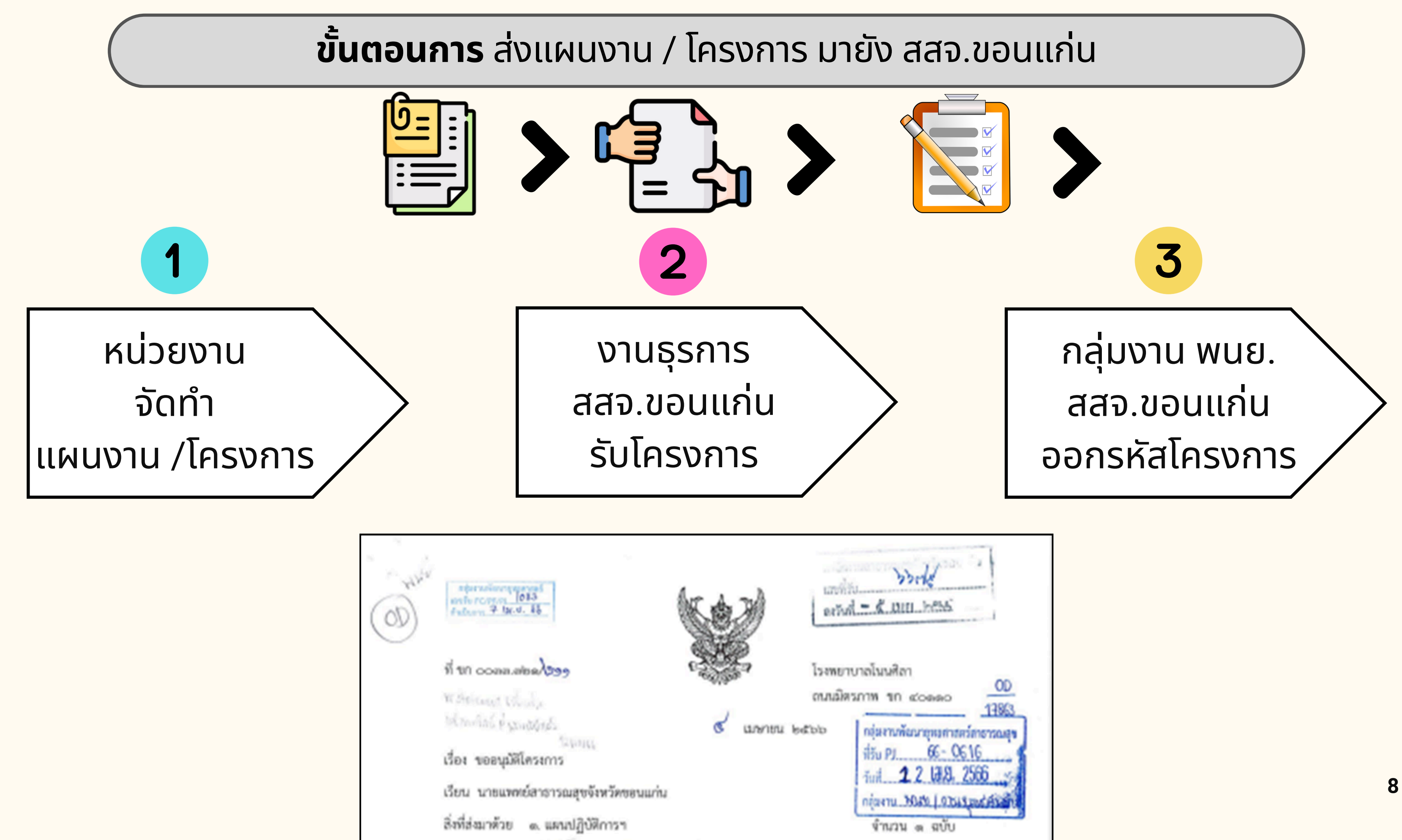

### **ขั้นตอน** ส่งแผนงาน / โครงการ มายัง สสจ.ขอนแก่น

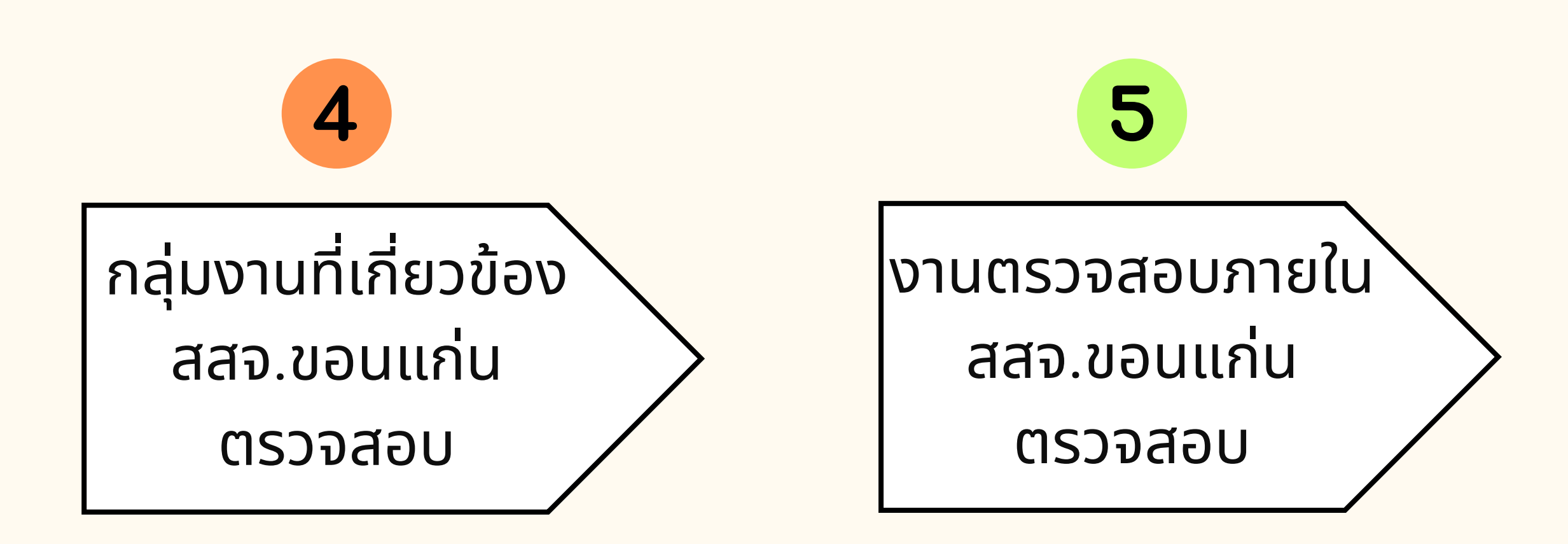

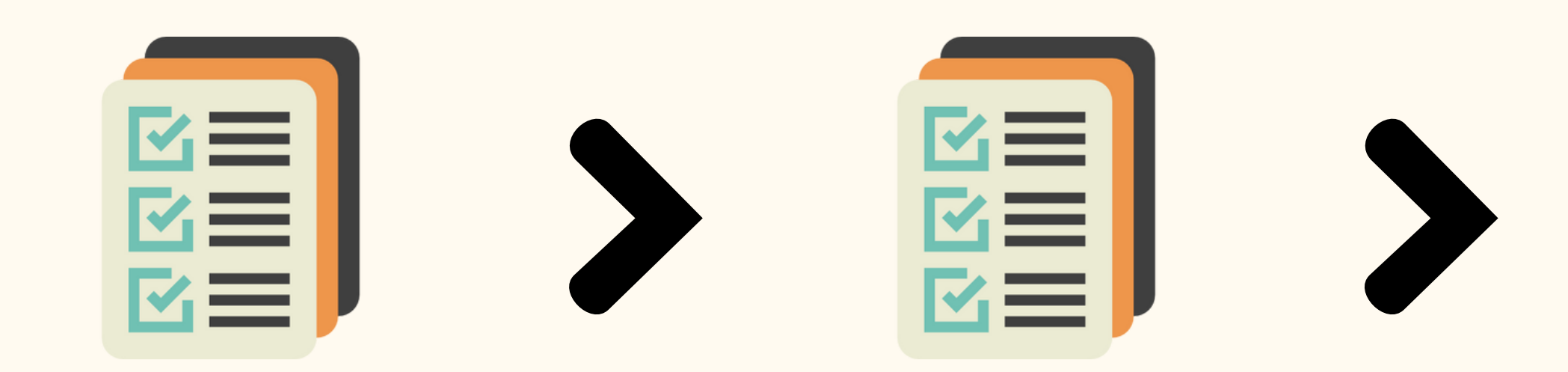

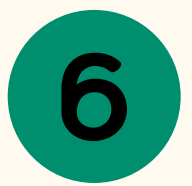

#### งานเลขานุการ ลงนามอนุมัติ <sub>โดย</sub> นพ.สสจ.ขอนแก่น

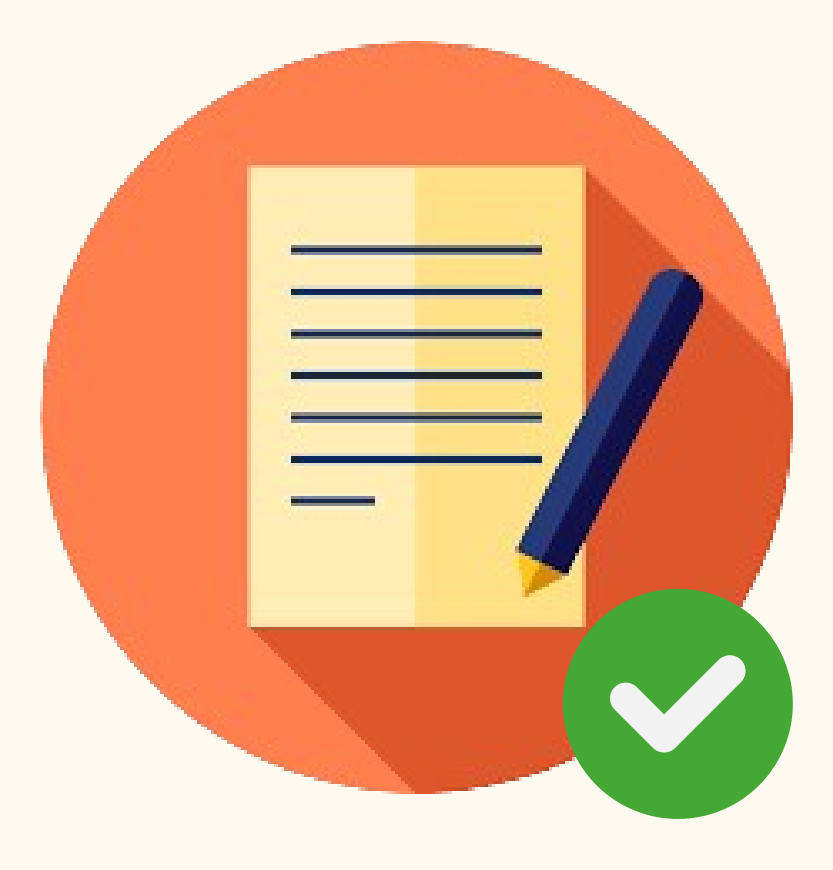

# การตรวจสอบสถานะโครงการ

# **กลุ่มงานพนย.** <mark>บันทึก</mark> แผนงาน/โครงการ

## **กลุ่มงานที่** เกี่ยวข้อง <mark>บันทึกสถานะ</mark> แผนงาน/โครงการ

#### หน่วยงานในสังกัด สสจ.ขอนแก่น <mark>ตรวจสอบสถานะ</mark> แผนงาน/โครงการ

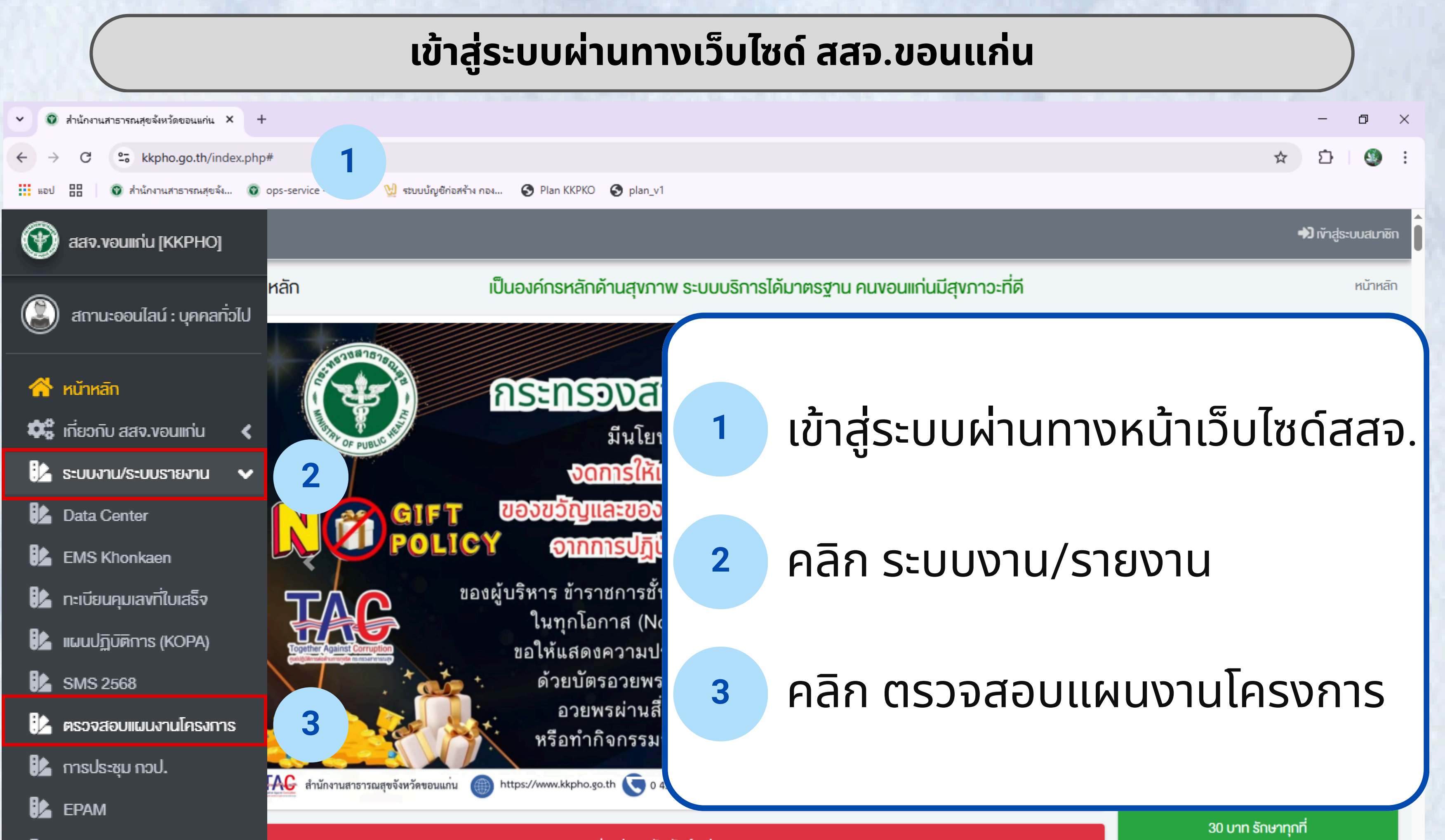

้ง่าวประชาสัมพันธ์ / ประกาศ

การบริหารยาและเวชภัณฑ์

# หลังจากเข้าสู่ระบบผ่านทางเว็บไซด์

| 🥵 🗖 🌐 km.kkpho.go.th/p | lan/planlist.php × | : +                      |                                                                                                    |                       |
|------------------------|--------------------|--------------------------|----------------------------------------------------------------------------------------------------|-----------------------|
| C 🔺 ไม่ปลอดภัย         | km.kkpho.go.t      | <b>h</b> /plan/planlist. | php                                                                                                    |                       |
| Plan KKPKO             | ≡                  |                          |                                                                                                    |                       |
| แผนงาน/โครงการ         | แผนงาน/โ           | ครงการ                   |                                                                                                    |                       |
|                        | ₽ Q                | <b>T</b> -               |                                                                                                    |                       |
|                        | ปีงบประมาณ co      | ntains Please s          | select 🗸                                                                                                    |                       |
|                        | รหัสโครงการ co     | ntains รหัสโครง          | การ                                                                                                    |                       |
|                        | ชื่อโครงการ con    | tains ชื่อโครงกา         | 15                                                                                                    |                       |
|                        | อำเภอ contains     | Please select            | ~                                                                                                    |                       |
|                        | หน่วยงาน conta     | ins Please sele          | ct 🗸                                                                                                    |                       |
|                        | Search             |                          | - Search                                                                                                    |                       |
|                        |                    |                          |                                                                                                    |                       |
|                        | ปีงบประมาถ         | เ รหัสโครงการ            | ชื่อโครงการ                                                                                                    | อ่าเภอ                |
|                        | 1. 2568            | PJ 68-0485               | โครงการประเมินมาตรฐานห้องปฏิบัติการรังสีวินิจฉัยตามมาตรฐานกระทรวงสาธารณสุข รพ.บ้านฝาง<br>จ.ขอนแก่น ปี2568                                 | อ่าเภอบ้านต           |
|                        | 2. 2568            | PJ 68-0484               | โครงการฟื้นฟูศักยภาพผู้ดูแลผู้สูงอายุรายเก่า (Care Giver) เครือข่ายสุขภาพอำเภอพล ปี2568                                                   | อ่าเภอพล              |
|                        | 3. 2568            | PJ 68-0483               | โครงการอบรมผู้ดูแลผู้สูงอายุ (Care Giver) รายใหม่ หลักสูตรกรมอนามัย 70 ชั่วโมง เครือข่ายสุขภา<br>พอ.พล ปี2568                             | อ่าเภอพล              |
|                        | 4. 2568            | PJ 68-0482               | โครงการส่งเสริมสุขภาพเด็ก 0-5 ปี (Smart Kid 4.0) เครือข่ายบริการสุขภาพอ.พล ปี 2568                                                        | อ่าเภอพล              |
|                        | 5. 2568            | PJ 68-0481               | โครงการอบรมในการใข้โปรแกรม JHCIS และปรับปรุงฐานข้อมูลสำหรับเจ้าหน้าที่เครือข่ายบริการสุขภาพ<br>อำเภอพล ปี 2568                            | อ่าเภอพล              |
|                        | 6. 2568            | PJ 68-0480               | โครงการสร้างความรอบรู้ด้านสุขภาพ หุ่นดี สุขภาพดี ปี 2568                                                                                  | อ่าเภอ<br>หนองสองห่   |
|                        | 7. 2568            | PJ 68-0479               | โครงการรณรงค์กำจัดปัญหาหนอนพยาธิใบไม้ตับและมะเร็งท่อน้ำดี ตำบลแวงน้อย                                                                     | อ่าเภอแวงน้           |
|                        | 8. 2568            | PJ 68-0478               | โครงการสถานีสุขภาพ ให้บริการใกล้บ้าน ใกล้ใจ ลดการรอคอยในโรงพยาบาล เขตทศ.แวงน้อย ปี2568                                                    | อ่าเภอแวงน้           |
|                        | 9. 2568            | PJ 68-0477               | โครงการพัฒนาคุณภาพระบบข้อมูลสารสนเทศ ศูนย์รับแจ้งเหตุและประสานงานการแพทย์ฉุกเฉิน สำหรับ<br>ผู้รับบริการสิทธิประกันสังคม รพ.ขอนแก่น ปี2568 | อำเภอเมือง<br>ขอนแก่น |

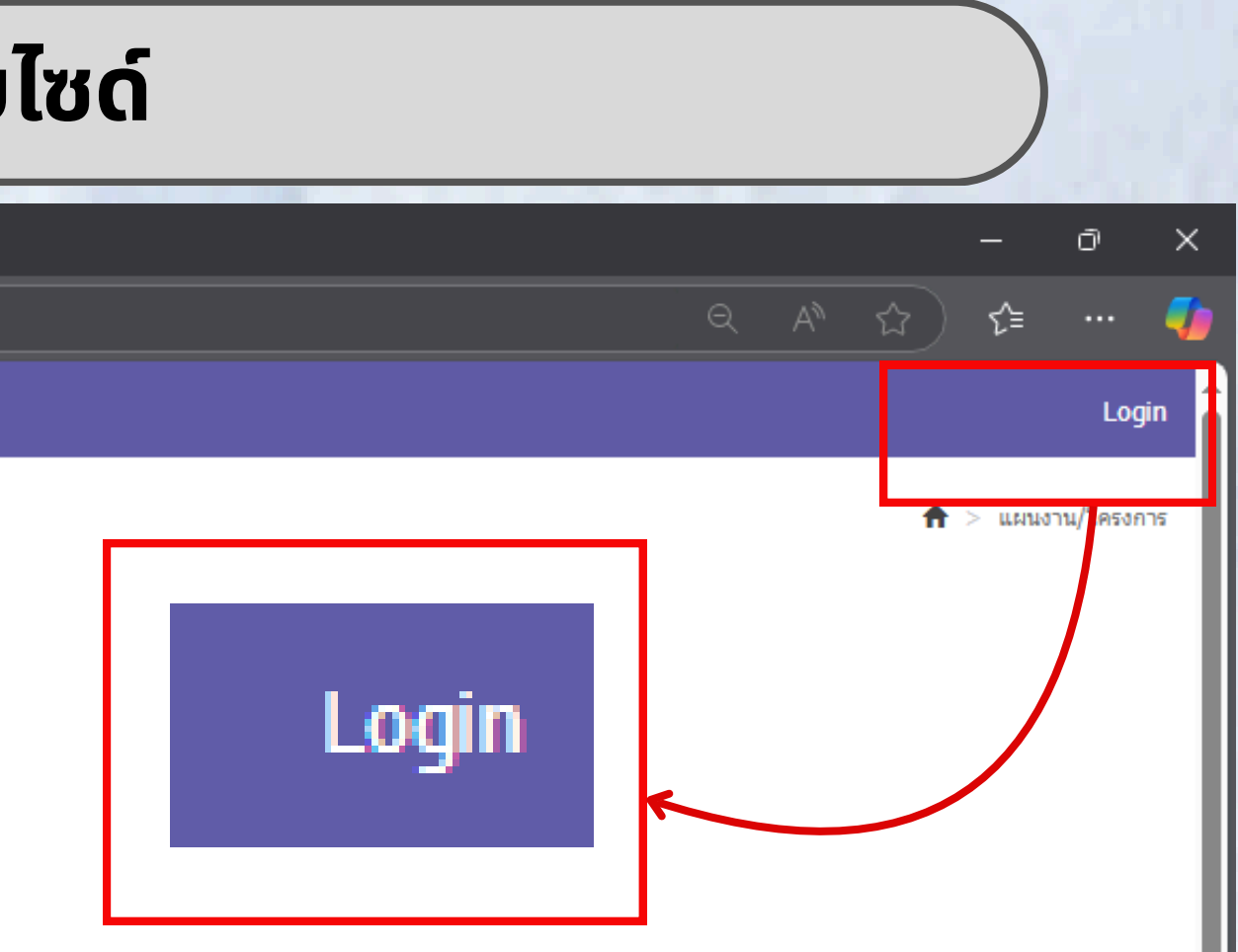

|    | หน่วยงาน       | กลุ่มงานที่รับผิดชอบ                      | สถานะการดำเนินการ | ผู้รับเอกสารกลับ |
|----|----------------|-------------------------------------------|-------------------|------------------|
| าง | รพ.บ้านฝาง     | กลุ่มงานพัฒนาคุณภาพและรูปและ<br>บริการ    |                   |                  |
|    | รพ.พล          | กลุ่มงานส่งเสริมสุขภาพ                    |                   |                  |
|    | รพ.พล          | กลุ่มงานส่งเสริมสุขภาพ                    |                   |                  |
|    | รพ.พล          | กลุ่มงานส่งเสริมสุขภาพ                    |                   |                  |
|    | รพ.พล          | กลุ่มงานสุขภาพดิจิทัล                     |                   |                  |
| อง | รพ.หนองสองห้อง | กลุ่มงานพัฒนาคุณภาพและรูปและ<br>บริการ    |                   |                  |
| อย | รพ.แวงน้อย     | กลุ่มงานควบคุมโรคติดต่อ                   |                   |                  |
| อย | รพ.แวงน้อย     | กลุ่มงานควบคุมโรคไม่ติดต่อและยา<br>เสพติด |                   |                  |
|    | รพ.ขอนแก่น     | กลุ่มงานสุขภาพดิจิทัล                     |                   |                  |

12

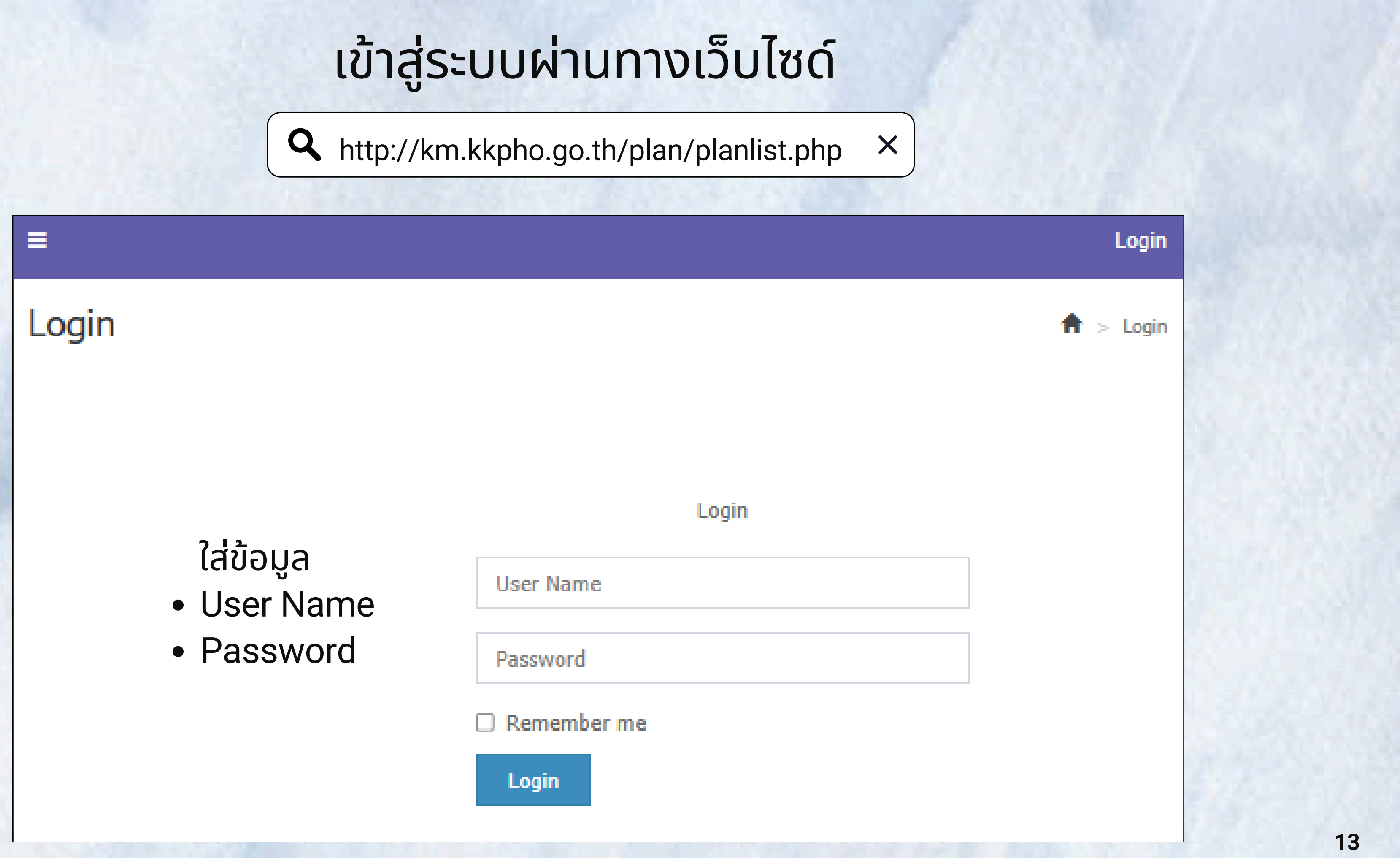

| ลำดับ | Username | Password | ซี                        |
|-------|----------|----------|---------------------------|
| 1     | u0001    | p0001    | กลุ่มงานบริหารงานทั่วไป   |
| 2     | u0002    | p0002    | กลุ่มงานพัฒนายุทธศาสต     |
| 3     | u0003    | p0003    | กลุ่มงานพัฒนาคุณภาพแล     |
| 4     | u0004    | p0004    | กลุ่มงานคุ้มครองผู้บริโภค |
| 5     | u0005    | p0005    | กลุ่มงานประกันสุขภาพ      |
| 6     | u0006    | p0006    | กลุ่มงานส่งเสริมสุขภาพ    |
| 7     | u0007    | p0007    | กลุ่มงานควบคุมโรคติดต่อ   |
| 8     | u0008    | p0008    | กลุ่มงานทันตสาธารณสุข     |
| 9     | u0009    | p0009    | กลุ่มกฏหมาย               |
| 10    | u0010    | p0010    | กลุ่มงานแพทย์แผนไทยแล     |
| 11    | u0012    | p0012    | กลุ่มงานเทคโนโลยีสารสน    |
| 12    | u0013    | p0013    | กลุ่มงานอนามัยสิ่งแวดล้อ  |
| 13    | u0014    | p0014    | กลุ่มงานบริหารทรัพยากร    |
| 14    | u0015    | p0015    | กลุ่มงานควบคุมโรคไม่ติดเ  |

#### ือกลุ่มงาน ..... เร่สาธารณสุข 1 ละรูปแบบบริการ และเภสัชสาธารณสุข • ..... ..... \_\_\_\_\_ ..... ..... ละการแพทย์ทางเลือก ..... นเทศและดิจิทัลการแพทย์ ..... บมและอาชีวอนามัย ..... รบคคล 1 ต่อ สุขภาพจิตและยาเสพติด

|                                                          |                                                   | L containe                                                                              |                                                                                                    |                                                                                                    |                                                                                         |
|----------------------------------------------------------|---------------------------------------------------|-----------------------------------------------------------------------------------------|----------------------------------------------------------------------------------------------------|----------------------------------------------------------------------------------------------------|-----------------------------------------------------------------------------------------|
| 191114                                                   | ະນາຄ                                              | u contains                                                                              | Please select                                                                                                    | ้ เหว้าว                                                                                                    | าก                                                                                      |
| หัสโค                                                    | รงกา                                              | s contains                                                                              | รหัสโครงการ                                                                                                    | กลบบ                                                                                                    |                                                                                         |
| ชื่อโคร                                                  | งการ                                              | contains 🖞                                                                              | อโครงการ                                                                                                    | จะแสดง                                                                                                    | ĸ                                                                                       |
| ำเภอ                                                     | cont                                              | ains Please                                                                             | select                                                                                                    | ✓                                                                                                    |                                                                                         |
|                                                          |                                                   |                                                                                         |                                                                                                    |                                                                                                    |                                                                                         |
| สน่วยง                                                   | าน ต                                              | ontains Ple                                                                             | ase select 💙                                                                                                    |                                                                                                    |                                                                                         |
| Sear                                                     | ch                                                |                                                                                         |                                                                                                    |                                                                                                    |                                                                                         |
|                                                          |                                                   |                                                                                         |                                                                                                    | ✓ Search                                                                                                    |                                                                                         |
|                                                          |                                                   |                                                                                         |                                                                                                    | • Search                                                                                                    |                                                                                         |
|                                                          |                                                   | ปังบประมาณ                                                                              | รหัสโครงการ                                                                                                    | • Search<br>ชื่อโครงการ                                                                                                    | อ่าเภอ                                                                                  |
| <u>م</u>                                                 | 1.                                                | ปึงบประมาณ<br>2568                                                                      | รหัสโครงการ<br>PJ 68-0458                                                                                                    | <ul> <li>Search</li> <li>ชื่อโครงการ</li> <li>โครงการพัฒนาเครือข่ายส่งเสริมสุขภาพเด็กวัยเรียน ปี2568</li> </ul>                                                                                                    | อำเภอ<br>อำเภอโน                                                                        |
| ρ<br>ρ<br>ρ                                              | 1.<br>2.                                          | ปีงบประมาณ<br>2568<br>2568                                                              | รหัสโครงการ<br>PJ 68-0458<br>PJ 68-0457                                                                                                    | <ul> <li>รearch</li> <li>ชื่อโครงการ</li> <li>โครงการพัฒนาเครือข่ายส่งเสริมสุขภาพเด็กวัยเรียน ปี2568</li> <li>โครงการขัลเคลื่อนการปรับเปลี่ยนพฤติกรรมสุขภาพวัยทำงานห่างไกลโรคอ้วน อ.โนนศิลา จ.ขอนแก่น ปี2568</li> </ul>                                                                                                    | อำเภอ<br>อำเภอโน<br>อำเภอโน                                                             |
| ο<br>Ο<br>Ο<br>Ο                                         | 1.<br>2.<br>3.                                    | <mark>ปังบประมาณ</mark><br>2568<br>2568<br>2568                                         | รหัสโครงการ<br>PJ 68-0458<br>PJ 68-0457<br>PJ 68-0456                                                                                                    | <ul> <li>รearch</li> <li>ชื่อโครงการ</li> <li>โครงการพัฒนาเครือข่ายส่งเสริมสุขภาพเด็กวัยเรียน ปี2568</li> <li>โครงการขัลเคลื่อนการปรับเปลี่ยนพฤติกรรมสุขภาพวัยทำงานห่างไกลโรคอ้วน อ.โนนศิลา จ.ขอนแก่น ปี2568</li> <li>โครงการส่งเสริมคุณธรรม จริยธรรม และความโปร่งใส ในการดำเนินการของหน่วยงานภาครัฐ อ.เขาสวนกวาง ปี2568</li> </ul>                                                                                                    | อำเภอ<br>อำเภอโน<br>อำเภอโน<br>อำเภอเข                                                  |
| D /<br>D /<br>D /                                        | 1.<br>2.<br>3.<br>4.                              | <mark>ปีงบประมาณ</mark><br>2568<br>2568<br>2568<br>2568                                 | รหัสโครงการ<br>PJ 68-0458<br>PJ 68-0457<br>PJ 68-0456<br>PJ 68-0455                                                                                                    | <ul> <li>ระสารา</li> <li>ชื่อโครงการ</li> <li>โครงการพัฒนาเครือข่ายส่งเสริมสุขภาพเด็กวัยเรียน ปี2568</li> <li>โครงการขัลเคลื่อนการปรับเปลี่ยนพฤติกรรมสุขภาพวัยทำงานห่างใกลโรคอ้วน อ.โนนศิลา จ.ขอนแก่น ปี2568</li> <li>โครงการส่งเสริมคุณธรรม จริยธรรม และความโปร่งใส ในการดำเนินการของหน่วยงานภาครัฐ อ.เขาสวนกวาง ปี2568</li> <li>โครงการคัดกรองโรคพยาธิใบไม้ตับและมะเร็งท่อน้ำดีในประชาชนกลุ่มเสี่ยง อ.ซ่าสูง จ.ขอนแก่น ปี2568</li> </ul>                                                                                                    | อำเภอ<br>อำเภอโน<br>อำเภอโน<br>อำเภอเข<br>อำเภอชำ                                       |
| ク<br>ク<br>ク<br>ク<br>ク<br>ク<br>ノ                          | 1.<br>2.<br>3.<br>4.<br>5.                        | <mark>ปังบประมาณ</mark><br>2568<br>2568<br>2568<br>2568<br>2568                         | <mark>รหัสโครงการ</mark><br>PJ 68-0458<br>PJ 68-0457<br>PJ 68-0456<br>PJ 68-0455<br>PJ 68-0454                                                                                                    | <ul> <li>Search</li> <li>ชื่อโครงการ</li> <li>โครงการพัฒนาเครือข่ายส่งเสริมสุขภาพเด็กวัยเรียน ปี2568</li> <li>โครงการขัลเคลื่อนการปรับเปลี่ยนพฤติกรรมสุขภาพวัยทำงานห่างใกลโรคอ้วน อ.โนนศิลา จ.ขอนแก่น ปี2568</li> <li>โครงการส่งเสริมคุณธรรม จริยธรรม และความโปร่งใส ในการดำเนินการของหน่วยงานภาครัฐ อ.เขาสวนกวาง ปี2568</li> <li>โครงการคัดกรองโรคพยาธิใบไม้ดับและมะเร็งท่อน้ำดีในประชาชนกลุ่มเสี่ยง อ.ซ่าสูง จ.ขอนแก่น ปี2568</li> <li>โครงการพัฒนางานดูแลผู้สูงอายุที่มีภาวะพึ่งพิง (Long term care) ปี2568</li> </ul>                                                                                                    | อำเภอ<br>อำเภอโน<br>อำเภอโน<br>อำเภอเข<br>อำเภอช้า<br>อำเภอบ้า                          |
| ク<br>ク<br>ク<br>ク<br>ク<br>ク<br>ク<br>ク<br>ク                | 1.<br>2.<br>3.<br>4.<br>5.<br>6.                  | <mark>ปังบประมาณ</mark><br>2568<br>2568<br>2568<br>2568<br>2568<br>2568                 | รหัสโครงการ         PJ 68-0458         PJ 68-0457         PJ 68-0455         PJ 68-0456         PJ 68-0455         PJ 68-0455         PJ 68-0454         PJ 68-0454                                       | <ul> <li>Search</li> <li>ชื่อโครงการ</li> <li>โครงการพัฒนาเครือข่ายส่งเสริมสุขภาพเด็กวัยเรียน ปี2568</li> <li>โครงการขัลเคลื่อนการปรับเปลี่ยนพฤติกรรมสุขภาพวัยทำงานห่างใกลโรคอ้วน อ.โนนศิลา จ.ขอนแก่น ปี2568</li> <li>โครงการส่งเสริมคุณธรรม จริยธรรม และความโปร่งใส ในการดำเนินการของหน่วยงานภาครัฐ อ.เขาสวนกวาง ปี2568</li> <li>โครงการคัดกรองโรคพยาธิใบไม้ดับและมะเร็งท่อน้ำดีในประชาชนกลุ่มเสี่ยง อ.ซ่าสูง จ.ขอนแก่น ปี2568</li> <li>โครงการพัฒนางานดูแลผู้สูงอายุที่มีภาวะพึ่งพิง (Long term care) ปี2568</li> <li>โครงการพัฒนาศักยภาพบุคลากรด้านการแพทย์แผนไทยและการแพทย์ทางเลือก ปี 2568</li> </ul>                                                                                                    | อำเภอ<br>อำเภอโน<br>อำเภอโน<br>อำเภอเข<br>อำเภอข้า<br>อำเภอบ้า                          |
| ク<br>ク<br>ク<br>ク<br>ク<br>ク<br>ク<br>ク<br>ク<br>ク           | 1.<br>2.<br>3.<br>4.<br>5.<br>6.<br>7.            | <mark>ปังบประมาณ</mark><br>2568<br>2568<br>2568<br>2568<br>2568<br>2568                 | รหัสโครงการ         PJ 68-0458         PJ 68-0457         PJ 68-0457         PJ 68-0456         PJ 68-0455         PJ 68-0455         PJ 68-0454         PJ 68-0454         PJ 68-0453         PJ 68-0452 | <ul> <li>รearch</li> <li>รearch</li> <li>รื้อโครงการ</li> <li>โครงการพัฒนาเครือข่ายส่งเสริมสุขภาพเด็กวัยเรียน ปี2568</li> <li>โครงการขัลเคลื่อนการปรับเปลี่ยนพฤติกรรมสุขภาพวัยทำงานห่างใกลโรคอ้วน อ.โนนศิลา จ.ขอนแก่น ปี2568</li> <li>โครงการส่งเสริมคุณธรรม จริยธรรม และความโปร่งใส ในการดำเนินการของหน่วยงานภาครัฐ อ.เขาสวนกวาง ปี2568</li> <li>โครงการคัดกรองโรคพยาธิใบไม้ดับและมะเร็งท่อน้ำดีในประชาชนกลุ่มเสี่ยง อ.ซ่าสูง จ.ขอนแก่น ปี2568</li> <li>โครงการพัฒนางานดูแลผู้สูงอายุที่มีภาวะพึ่งพิง (Long term care) ปี2568</li> <li>โครงการพัฒนาศักยภาพบุคลากรด้านการแพทย์แผนไทยและการแพทย์ทางเลือก ปี 2568</li> <li>โครงการพัฒนาระบบฐานข้อมูลสุขภาพประชาชน ปี 2568</li> </ul>                                                                                     | อำเภอ<br>อำเภอโน<br>อำเภอโน<br>อำเภอเข<br>อำเภอข้า<br>อำเภอบ้า<br>อำเภอบ้า              |
| ク<br>ク<br>ク<br>ク<br>ク<br>ク<br>ク<br>ク<br>ク<br>ク<br>ク<br>ク | 1.<br>2.<br>3.<br>4.<br>5.<br>6.<br>7.<br>8.      | <mark>ปังบประมาณ</mark><br>2568<br>2568<br>2568<br>2568<br>2568<br>2568<br>2568         | รหัสโครงการ         PJ 68-0458         PJ 68-0457         PJ 68-0457         PJ 68-0456         PJ 68-0455         PJ 68-0455         PJ 68-0454         PJ 68-0453         PJ 68-0452         PJ 68-0451 | <ul> <li>รearch</li> <li>ชื่อโครงการ</li> <li>โครงการพัฒนาเครือข่ายส่งเสริมสุขภาพเด็กวัยเรียน ปี2568</li> <li>โครงการขัลเคลื่อนการปรับเปลี่ยนพฤติกรรมสุขภาพวัยทำงานห่างใกลโรคอัวน อ.โนนศิลา จ.ขอนแก่น ปี2568</li> <li>โครงการส่งเสริมคุณธรรม จริยธรรม และความโปร่งใส ในการดำเนินการของหน่วยงานภาครัฐ อ.เขาสวนกวาง ปี2568</li> <li>โครงการศัดกรองโรคพยาธิใบไม้ดับและมะเร็งท่อน้ำดีในประชาชนกลุ่มเสี่ยง อ.ซำสูง จ.ขอนแก่น ปี2568</li> <li>โครงการพัฒนางานดูแลผู้สูงอายุที่มีภาวะพึ่งพิง (Long term care) ปี2568</li> <li>โครงการพัฒนาศักยภาพบุคลากรด้านการแพทย์แผนไทยและการแพทย์ทางเลือก ปี 2568</li> <li>โครงการพัฒนาระบบฐานข้อมูลสุขภาพประชาชน ปี 2568</li> <li>โครงการพัฒนาศักยภาพ การคุ้มครองผู้บริโภคอาหารปลอดภัย ปี 2568</li> </ul>                                | อำเภอ<br>อำเภอโน<br>อำเภอโน<br>อำเภอเข<br>อำเภอข้า<br>อำเภอบ้า<br>อำเภอบ้า<br>อำเภอบ้า  |
|                                                          | 1.<br>2.<br>3.<br>4.<br>5.<br>6.<br>7.<br>8.<br>2 | <mark>ปังบประมาณ</mark><br>2568<br>2568<br>2568<br>2568<br>2568<br>2568<br>2568<br>2568 | รหัสโครงการ         PJ 68-0458         PJ 68-0457         PJ 68-0456         PJ 68-0456         PJ 68-0455         PJ 68-0454         PJ 68-0454         PJ 68-0453         PJ 68-0452         PJ 68-0451 | <ul> <li>รearch</li> <li>รearch</li> <li>ชื่อโครงการ</li> <li>โครงการพัฒนาเครือข่ายส่งเสริมสุขภาพเด็กวัยเรียน ปี2568</li> <li>โครงการขัลเคลื่อนการปรับเปลี่ยนพฤติกรรมสุขภาพวัยทำงานห่างใกลโรคอ้วน อ.โนนศิลา จ.ขอนแก่น ปี2568</li> <li>โครงการส่งเสริมคุณธรรม จริยธรรม และความโปร่งใส ในการดำเนินการของหน่วยงานภาครัฐ อ.เขาสวนกวาง ปี2568</li> <li>โครงการศัดกรองโรคพยาธิใบใม้ดับและมะเร็งท่อน้ำดีในประชาชนกลุ่มเสี่ยง อ.ซ่าสูง จ.ขอนแก่น ปี2568</li> <li>โครงการพัฒนางานดูแลผู้สูงอายุที่มีภาวะพึ่งพิง (Long term care) ปี2568</li> <li>โครงการพัฒนาศักยภาพบุคลากรด้านการแพทย์แผนไทยและการแพทย์ทางเลือก ปี 2568</li> <li>โครงการพัฒนาศักยภาพ การคุ้มครองผู้บริโภคอาหารปลอดภัย ปี 2568</li> <li>เครงการพัฒนาศักยภาพ การคุ้มครองผู้บริโภคอาหารปลอดภัย ปี 2568</li> </ul> | อำเภอ<br>อำเภอโน<br>อำเภอโน<br>อำเภอช้า<br>อำเภอข้า<br>อำเภอบ้า<br>อำเภอบ้า<br>อำเภอบ้า |

# เข้าสู่ระบบเรียบร้อย ม้า แผนงาน / โครงการ

|           | หน่วยงาน             | สถานะ |
|-----------|----------------------|-------|
| นนศิลา    | รพ.โนนศีลา           |       |
| นนศิลา    | รพ.โนนศิลา           |       |
| ขาสวนกวาง | รพ.เขาสวนกวาง        |       |
| ำสูง      | รพ.ช่าสูง            |       |
| ้านแฮด    | รพ.สิรินธร จ.ขอนแก่น |       |
| ้านแฮด    | รพ.สิรินธร จ.ขอนแก่น |       |
| ้านแฮด    | รพ.สิรินธร จ.ขอนแก่น |       |
| ้านแฮด    | รพ.สิรินธร จ.ขอนแก่น |       |
| ้านแฮด    | รพ.สิรินธร จ.ขอนแก่น |       |
| ้านแฮด    | รพ.สิรินธร จ.ขอนแก่น |       |
|           |                      |       |

#### การค้นหา แผนงาน / โครงการ 1 • สา แผนงาน/โครงการ Q **T**-ปีงบประมาณ contains Please select ชื่อโครงการ contains ชื่อโครงการ อำเภอ contains Please select v. หน่วยงาน contains Please select Search Search -2

| ์ สามารถ <b>ค้</b> | ้นหา | แผนง     | วาน / | โคร  | งการ |
|--------------------|------|----------|-------|------|------|
| โดยการระบุ         | จากด | ้าัวเลือ | กต่าง | ໆໄດ້ | เช่น |

- ปีงบประมาณ contains
- ชื่อโครงการ contains
- อำเถอ <mark>contains</mark>
- หน่วยงาน contains
  - หรือพิมพ์ค้นหา จากข้อความ ในช่อง Search

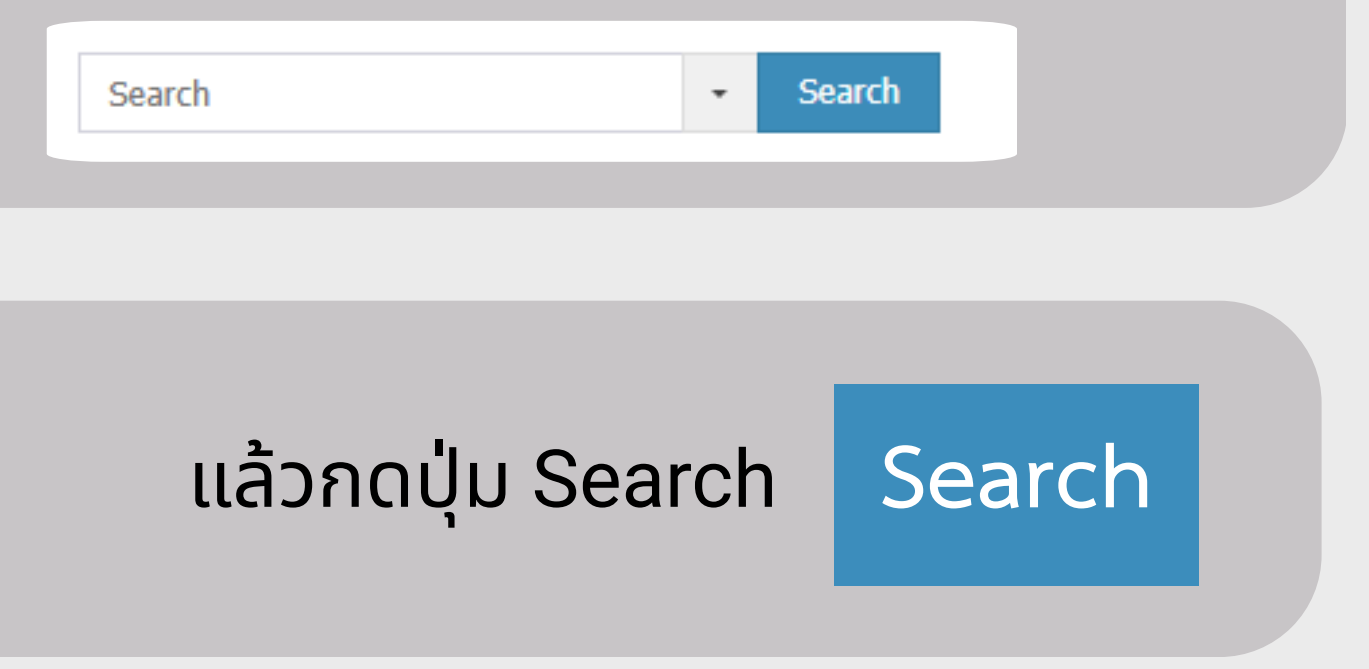

16

| Plan KKPKO     |                                                                                                    |
|----------------|----------------------------------------------------------------------------------------------------|
| แผนงาน/โครงการ | แผนงาน/โครงการ                                                                                                    |
|                | ชื่อโครงการ contains<br>ท้องปฏิบัติการ<br>อำเภอ contains อำเภอบ้านฝาง ✓<br>หน่วยงาน contains รพ.บ้านฝาง ✓                                                                                                    |
|                | Search         Search           ปังบประมาณ         รหัสโครงการ         ชื่อโครงการ           บ้.         2505         PJ 68-0485         โครงการประเมินมาตรฐานห้องปฏิบัติการรังสีวินิจฉัยตามมาตรฐานกระทรวงสาธารณสุข รพ.บ้านฝาง<br>จ.ขอนแก่น ปี2568           Records 1 to 1 of 1         10 |
|                | (อออ) คลิกเพื่อแสดง คลิกเพื่อเพิ่ม                                                                                                    |

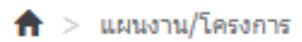

<u>д</u>

## หลังจากค้นหาโครงการ เสดงรายละเอียดในตาราง

|        | อ่าเภอ             | หน่วยงาน   | กลุ่มงานที่รับผิดชอบ                   | สถานะการดำเนินการ | ผู้รับเอกสารกลับ |  |  |  |
|--------|--------------------|------------|----------------------------------------|-------------------|------------------|--|--|--|
|        | อ่าเภอ<br>บ้านฝาง  | รพ.บ้านฝาง | กลุ่มงานพัฒนาคุณภาพและรูปและ<br>บริการ |                   |                  |  |  |  |
|        |                    |            |                                        |                   |                  |  |  |  |
|        |                    |            |                                        |                   |                  |  |  |  |
|        |                    |            |                                        |                   |                  |  |  |  |
| N      | งรายละเอียดโครงการ |            |                                        |                   |                  |  |  |  |
| د<br>7 | ้อมลล              | <u> </u>   | ะโครงการ 🔶                             |                   |                  |  |  |  |

### แสดงข้อมูลแผนงาน / โครงการ

| Plan KKPKO                                                                                                    | =                               |                                                  |                                                |
|----------------------------------------------------------------------------------------------------|---------------------------------|--------------------------------------------------|------------------------------------------------|
| แผนงาน/โครงการ                                                                                                  | แผนงาน/โครงการ view             |                                                  |                                                |
|                                                                                                    | ธุรการลงรับเอกสาร               | 03/12/2025                                       |                                                |
| i de la companya de la companya de la companya de la companya de la companya de la companya de la companya de l | พนย.ลงรับเอกสาร                 | 03/13/2025                                       |                                                |
|                                                                                                    | ปีงบประมาณ                      | 2568                                             |                                                |
| i i i i i i i i i i i i i i i i i i i                                                                           | รหัสโครงการ                     | PJ 68-0485                                       |                                                |
|                                                                                                    | เลขที่หนังสือ                   | ขก0033.309/428                                   |                                                |
|                                                                                                    | ลงวันที่                        | 03/11/2025                                       |                                                |
| i de la companya de la companya de la companya de la companya de la companya de la companya de la companya de l | ชื่อโครงการ                     | โครงการประเมินมาตรฐานห้องปฏิบัติการรังสีวินิจฉัย | ตามมาตรฐานกระทรวงสาธารณสุข รพ.บ้านฝาง จ.ขอนแก่ |
|                                                                                                    | อำเภอ                           | อำเภอบ้านฝาง                                     |                                                |
| 1                                                                                                    | หน่วยงาน                        | รพ.บ้านฝาง                                       |                                                |
|                                                                                                    | งบประมาณ                        | 37,180                                           |                                                |
|                                                                                                    | แหล่งงบประมาณ                   | เงินบ่ารุง                                       |                                                |
| i de la companya de la companya de la companya de la companya de la companya de la companya de la companya de l | ผู้รับผิดชอบโครงการ             | นางสาวนันทิพัชร์ วรสิงห์                         |                                                |
|                                                                                                    | เบอร์โทรผู้รับผิดชอบโครงการ     | 061 9691051                                      |                                                |
|                                                                                                    | แผนปฏิบัติการ                   | มีแผนงาน และ โครงการ                             |                                                |
|                                                                                                    | กลุ่มงานที่รับผิดชอบ            | กลุ่มงานพัฒนาคุณภาพและรูปและบริการ               |                                                |
|                                                                                                    | ผู้ตรวจสอบโครงการ               |                                                  |                                                |
|                                                                                                    | เบอร์โทรผู้ตรวจสอบโครงการ       |                                                  |                                                |
|                                                                                                    | แนบไฟล์โครงการที่ผ่านการอนุมัติ |                                                  |                                                |
| i i i i i i i i i i i i i i i i i i i                                                                           | แนบไฟล์ส่งคืนแก้ไข              |                                                  |                                                |
|                                                                                                    | สถานะการดำเนินการ               |                                                  |                                                |
|                                                                                                    | วันที่แก้ไข/เสนอ/อนุมัติ        | 03/13/2025                                       | $ \longrightarrow $                            |
|                                                                                                    | อื่นๆ                           |                                                  |                                                |
|                                                                                                    | วันที่รับเอกสารกลับ             |                                                  |                                                |
|                                                                                                    | ผู้รับเอกสารกลับ                |                                                  |                                                |
|                                                                                                    | ตำแหน่งผู้รับเอกสารกลับ         |                                                  |                                                |
|                                                                                                    | เบอร์โทรผู้รับเอกสารกลับ        |                                                  |                                                |

n > แผนงาน/โครงการ > View

А

# กลุ่มงานพนย. เพิ่มรายละเอียดข้อมูลโครงการ ่น ปี2568 กลุ่มงานที่รับผิดชอบ เพิ่มข้อมูลโครงการ

18

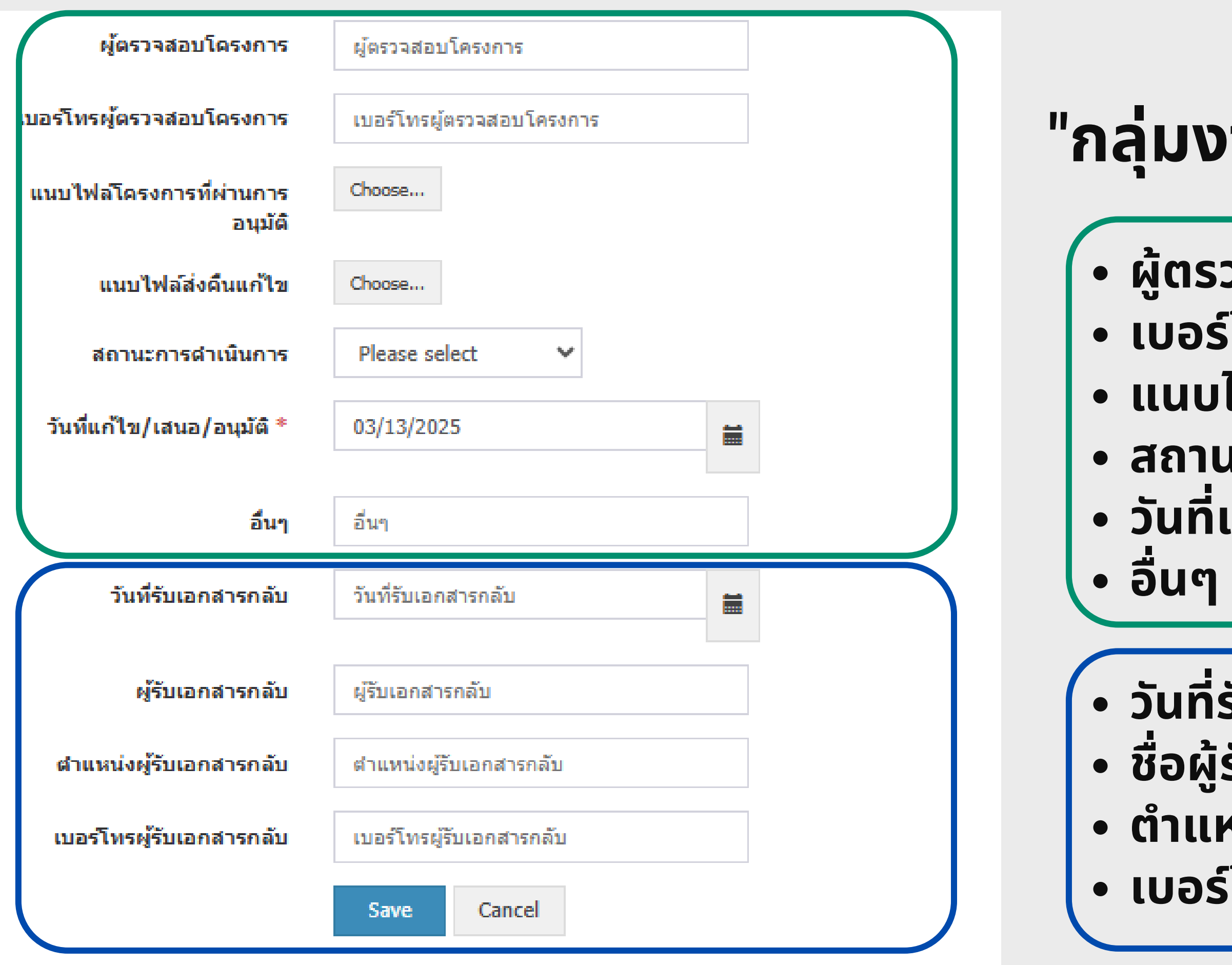

# "กลุ่มงานที่เกี่ยวข้อง เพิ่มข้อมูล"

- ผู้ตรวจสอบโครงการ
  เบอร์โทรผู้ตรวจสอบโครงการ
  แนบไฟล์โครงการ
  สถานะการดำเนินการ
  วันที่แก้ไข/เสนอ/อนุมัติ
  ฉื่มต
- วันที่รับเอกสารกลับ
  ชื่อผู้รับเอสารกลับ
  ตำแหน่งผู้รับเอสารกลับ
  เบอร์โทรผู้รับเอสารกลับ

# แสดงข้อมูลแผนงาน / โครงการ

แผนงาน/โครงการ View

+ 🖌 🏛

| ธุรการลงรับเอกสาร              | 03/12/2025                                                                                             |  |
|--------------------------------|----------------------------------------------------------------------------------------------------|--|
| พนย.ลงรับเอกสาร                | 03/13/2025                                                                                             |  |
| ปิงบประมาณ                     | 2568                                                                                                   |  |
| รหัสโครงการ                    | PJ 68-0485                                                                                             |  |
| เลขที่หนังสือ                  | ขก0033.309/428                                                                                         |  |
| ลงวันที                        | 03/11/2025                                                                                             |  |
| ชื่อโครงการ                    | โครงการประเมินมาตรฐานห้องปฏิบัติการรังสีวินิจฉัยตามมาตรฐานกระทรวงสาธารณสุข รพ.บ้านฝาง จ.ขอนแก่น ปี2568 |  |
| อำเภอ                          | อำเภอบ้านฝาง                                                                                           |  |
| หน่วยงาน                       | รพ.บ้านฝาง                                                                                             |  |
| งบประมาณ                       | 37,180                                                                                                 |  |
| แหล่งงบประมาณ                  | เงินปารุง                                                                                              |  |
| ผู้รับผิดชอบโครงการ            | นางสาวนั้นที่พัชร์                                                                                     |  |
| เบอร์โทรผู้รับผิดชอบโครงการ    | 061 9691                                                                                               |  |
| แผนปฏิบัติการ                  | มีแผนงาน และ โครงการ                                                                                   |  |
| กลุ่มงานที่รับผิดชอบ           | กลุ่มงานพัฒนาคุณภาพและรูปและบริการ                                                                     |  |
| ผู้ตรวจสอบโครงการ              |                                                                                                    |  |
| เบอร์โทรผู้ตรวจสอบโครงการ      |                                                                                                    |  |
| แนบไฟลโครงการที่ผ่านการอนุมัติ |                                                                                                    |  |
| แนบไฟล์ส่งคืนแก้ไข             |                                                                                                    |  |
| สถานะการดำเนินการ              |                                                                                                    |  |
| วันที่แก้ไข/เสนอ/อนุมัติ       | 03/13/2025                                                                                             |  |
| อื่นๆ                          |                                                                                                    |  |
| วันที่รับเอกสารกลับ            |                                                                                                    |  |
| ผู้รับเอกสารกลับ               |                                                                                                    |  |
| ตำแหน่งผู้รับเอกสารกลับ        |                                                                                                    |  |
| เบอร์โทรผู้รับเอกสารกลับ       |                                                                                                    |  |

"

# หน่วยงานในสังกัด สามารถตรวจสอบ ข้อมูลของโครงการ

"

ขั้นตอนการจัดทำแผนปฏิบัติการ/โครงการ

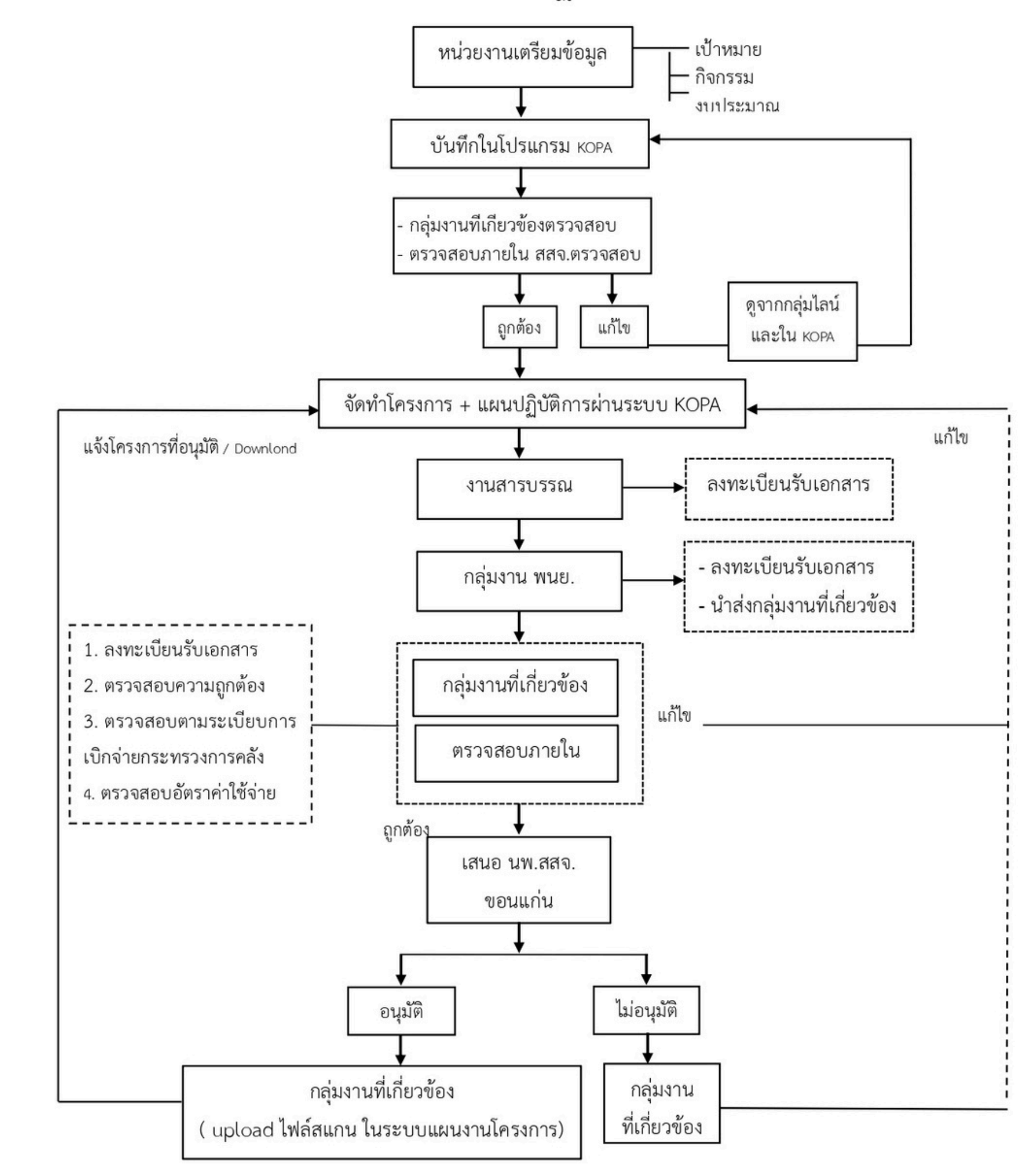

# UDUANAL

กลุ่มงานพัฒนายุทธศาสตร์สาธารณสุข สำนักงานสาธารณสุขจังหวัดขอนแก่น

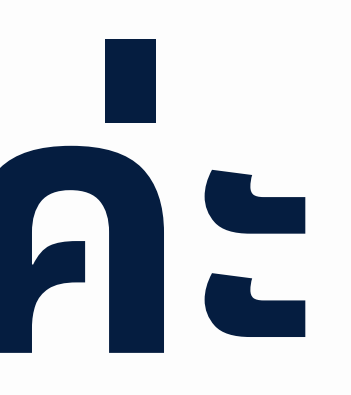

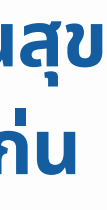

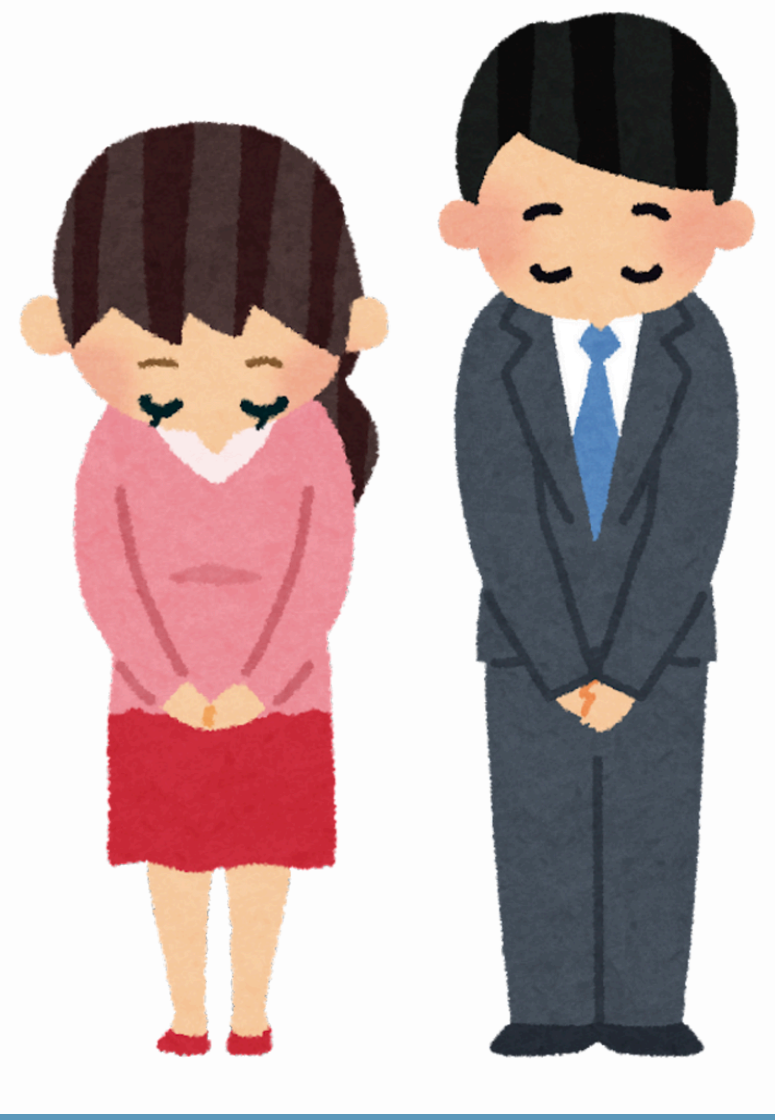